This quick reference guide (QRG) outlines the process to follow to back out or lower a receipt quantity for a purchase order.

## **CREATE RECEIPT ADJUSTMENT**

**1.** Use the Related Actions (...) on the receipt, hover over the Receipt action, and select **Create Adjustment**.

| View Recei                       | pt RC-00004     | 465358 for PC | D-10003433 | 72         |                         |   |                       |
|----------------------------------|-----------------|---------------|------------|------------|-------------------------|---|-----------------------|
| Durahasa Ordara                  | Cumulian        | Ct-           |            | Total A    | Actions                 |   | View Receipt          |
| Purchase Orders<br>PO-1000343372 | Vygon Cor       | p Ap          | proved     | \$1,310    | Receipt                 | > | Create Adjustment for |
|                                  |                 |               |            |            | Business Process        | > |                       |
| Information                      | Attachments     | Process Histo | ry Lines   |            | Favorite                | > | Status                |
|                                  |                 |               |            |            | Integration IDs         | > | Company               |
|                                  |                 |               |            |            | Inventory Put-Away Plan | > | Supplier              |
|                                  |                 |               |            |            | Reporting               | > |                       |
| 1 item                           |                 |               | Line In    | formatio   | Return                  | > | Purchase Order        |
| Q Search                         |                 |               | Item       |            |                         |   | Purchase Order Type   |
| Goods Lines                      |                 |               | Item Des   | cription   |                         |   | Currency              |
| SYRINGE AMBER 1                  | NS LF 2.5ML 100 | 60/40         | PO Line    |            |                         |   | Document Date         |
| 1022.022                         |                 | Case          | Quantity   | to Receive |                         |   | Receipt Lines 1 item  |

- 2. Update the Actual Quantity Received to reflect the correct receipt amount.
- 3. Click **Submit** to submit the receipt adjustment.

| eceipt<br>C-0000465358              | Purchase Ord<br>PO-10003433 | ers<br>72  | Supplier<br>Vygon Corp                        | Status<br>Draft | <b>Total Amount</b><br>\$1,310.00 | Currency<br>USD |  |  |
|-------------------------------------|-----------------------------|------------|-----------------------------------------------|-----------------|-----------------------------------|-----------------|--|--|
| Information A                       | ttachments Li               | ines       |                                               |                 |                                   |                 |  |  |
| 1 item                              |                             |            | Line Informa                                  | tion            |                                   |                 |  |  |
| Q Search                            |                             |            | Item 38232 - SYRINGE AMBER NS LF 2.5ML 100/CS |                 |                                   |                 |  |  |
| Goods Lines                         |                             |            | Item Description                              | SYRINGE AN      | MBER NS LF 2.5ML                  | 100/CS          |  |  |
| SYRINGE AMBER NS LF 2.5ML 100 60/40 |                             |            | PO Line                                       | PO-1000343      | 3372 - Line 1                     |                 |  |  |
| 1022.022                            |                             | Gase       | Receipt Line                                  | RC-0000465      | 3372 - Line 1                     |                 |  |  |
|                                     |                             |            | Actual Quantity                               | Received        | 20                                |                 |  |  |
|                                     |                             |            | Quantity Origina                              | lly Received    | 40                                |                 |  |  |
|                                     |                             |            | Unit of Measure                               |                 | Case                              |                 |  |  |
|                                     |                             |            | Quantity Ordere                               | ł               | 40                                |                 |  |  |
| Ordered Quantity Invoid             |                             | y Invoiced | 40                                            |                 |                                   |                 |  |  |
|                                     |                             |            | Total Quantity A                              | lready Received | 60                                | 60              |  |  |
|                                     |                             |            |                                               |                 |                                   |                 |  |  |